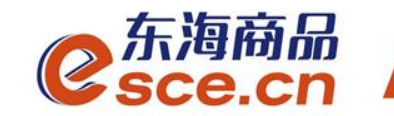

## 浙江农信签约改约及出入金 操作指引

发展产业电商 服务实体经济

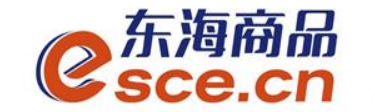

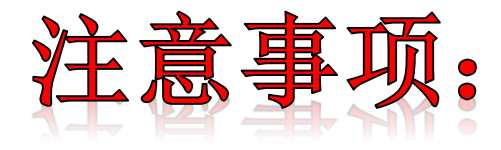

1.浙江农信同行指浙江省农村信用社联合社系统内银行,除此为跨行;

**2.**签约浙江农信的交易商在交易客户端完成签约,签约时,必须正确填写银 行账户的开户行行号;

3.与浙江农信签约的交易商,只能通过网银转账入金,交易客户端出金;

4.浙江农信入金时,可用绑定银行账户/非绑定银行账户网银进行入金,账 号为签约后生成的21位内部银行账号。

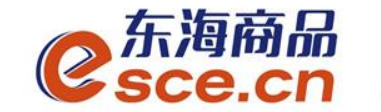

# 2. 出入金操作指引

02

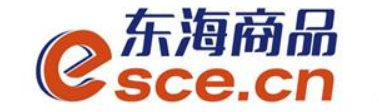

### 一PC端签约操作指引

-—APP端签约操作指引

### 一PC端改约操作指引

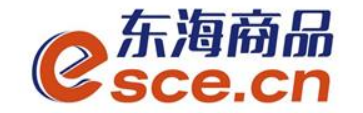

1.1 PC端操作签约
登录PC端,选择"现货(仓单)交易",点击"资金管理"→"签约解约",选择"浙江农信",输入相应的信息后点击"签约"。
注: 开户行号需填写正确,手机号码应填写为银行开户时预留的手机号码。
签约信息错误,影响出金时效。

| C<br>Sce.          | 新品 <sup>®</sup><br>cn |             |                    |                            |      | 欢迎您,```````````` | 退出账号 修改密码 公告        | 告信息 用户信息│ 😭 🔻         | _ & > |
|--------------------|-----------------------|-------------|--------------------|----------------------------|------|------------------|---------------------|-----------------------|-------|
| ▲ 东海主页             | 出入金 签约解约              | 查询资金流水 查询用户 | 中总资金 查询出入金         | 资金划转                       |      |                  | 开户行号重<br>http://www | 查询方式:<br>v.lianhangha | l     |
| N_J                | 签约操作                  |             |                    |                            |      |                  | o.com/              |                       |       |
| <b>!≛]</b><br>现货交易 | ─ 身份信息 ────           |             | ┌─ 银行卡信息 ──        |                            |      |                  |                     |                       |       |
| (<br>全単交易          | 证件类型:                 |             | 现货系统<br>银行签约时间为 09 | 浙江农信<br>9:30:00 - 16:35:00 | 浙商银行 | 光大银行             | 平安银行                |                       |       |
|                    | 证件号码: 20000           |             | * 银行               | テ未号: ゥュ、゙゙゙゙               |      | 网页的消息 🛛 🗙        | ● 开户行号: 402         |                       |       |
| 资金管理<br>服表查询       | 败一名称:                 |             | · · · ·            | 手机号:<br>重置                 | T.   | ● 签约成功           | • 验证码: (6)          |                       |       |
|                    |                       |             |                    |                            |      | FFEAL.           |                     |                       |       |

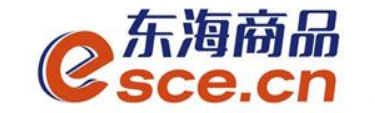

PC端签约成功后,签约界面会显示签约记录,具体说明见下图: 注:签约成功后,可查询入金账号,即21位内部银行账号。

| C<br>Sce.c       | 格品 <sup>®</sup><br>CN |               |                                  | 欢迎您,0c^^^^    遇と    | 出账号 修改密码 公告信息 | 、用户信息 🛉 🔻 🗕 🗗 🗙 |
|------------------|-----------------------|---------------|----------------------------------|---------------------|---------------|-----------------|
|                  |                       |               |                                  |                     |               |                 |
| 合                | 出入金 签约解约 查询资金流水       | 查询用户总资金 查询出入金 | 资金划转                             |                     |               |                 |
|                  | 签约操作                  |               |                                  |                     |               |                 |
| <b>王</b><br>现货交易 | ─ 身份信息 ────           | 银行卡信息         |                                  |                     |               |                 |
|                  | 证件类型: 具体计             |               | 浙江农信 新商<br>5 08:45:00 - 16:35:00 | 银行    光大银行          | 平安银行          |                 |
|                  | 证件号码:                 | 银行卡号: 6_`^    | 开户行号:                            |                     |               |                 |
| 资金管理             | 账户名称:                 | 手机号: 10000    | , 验证码:                           |                     |               |                 |
| 服表查询             |                       |               |                                  |                     |               | 已签约             |
|                  |                       |               |                                  |                     |               |                 |
| 仓单管理             |                       |               |                                  |                     |               |                 |
|                  |                       |               | 入金账号:21位                         | 内部银行账号              |               |                 |
|                  | Ha /-                 |               |                                  |                     |               | 10 //-          |
| 仓单通              | 银行                    | 银行卡号          | 内部账号                             |                     | 王/次银行         | 操作              |
|                  | 浙江农信                  | 62.220        | 2010002                          | 2020-12-25 14:39:40 | 主银行           | 解约 改约           |

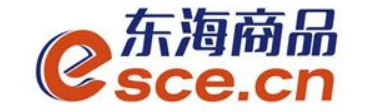

1.2 APP端操作签约

登录客户端,选择"现货(仓单)交易",点击"我的"→"签解约"→"签约", 选择"浙江农信"、"本行或跨行",输入相应的信息后点击"确认签约"。 **手机号为银行账户开户时预留的手机号,开户行号需填写正确。** 

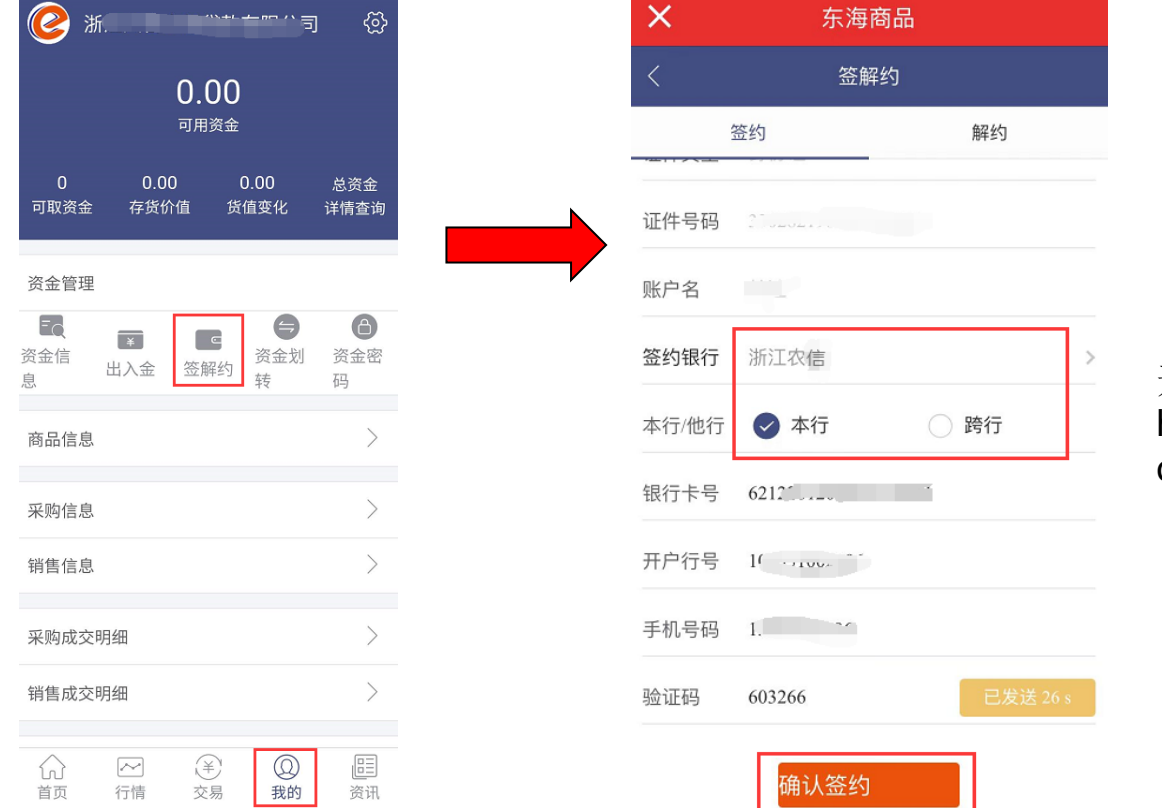

#### 开户行号查询方式: http://www.lianhangha o.com/

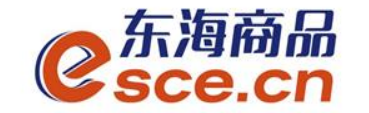

1.3 PC端改约

登录PC端,选择"现货(仓单)交易",点击"资金管理"→"签约解约",选择"签约银行-改约",输入相应的信息后点击"改约"。

| <mark>⊘</mark> 东海商<br>Sce.c | ណិ៍<br>ភ |                  |                                    |             | 欢迎您,00              | ▶退出账号 修改密码 么 | \告信息 用户信息  👕 🤜 | 7 _ & X |
|-----------------------------|----------|------------------|------------------------------------|-------------|---------------------|--------------|----------------|---------|
|                             |          |                  |                                    |             |                     |              |                |         |
| 合                           | 出入金 签约解约 | 查询资金流水 查询用户总资金 3 | 音询出入金 资金划转                         |             |                     |              |                |         |
| <b>F</b> A                  | 签约操作     |                  |                                    |             |                     |              |                |         |
| <b>¥</b><br>现货交易            | 身份信息     |                  | 卡信息                                |             |                     |              |                |         |
| <b>一</b><br>仓单交易            | 证件类型:    |                  | <b>观货系统</b> 浙江农信<br>签约时间 <b>改约</b> | 浙商银行        | <del>光大银行</del>     | 平安银行         |                |         |
|                             | 证件号码:    | · 4 银            | 行卡号: <b>*</b> 新银行卡号:               |             | <mark>^</mark> 16   |              |                |         |
| 资金管理                        | 账户名称:    |                  | <sup>上电记:</sup> *支行行号:<br>* 手机号:   | 13588111706 |                     |              |                | 45      |
| 报表查询                        |          |                  | * 验证码:                             | 获取验证码       |                     |              |                |         |
| (注意)<br>企单管理                |          |                  |                                    | 反约          | <b>~</b>            |              |                |         |
|                             | 签约银行     |                  |                                    |             |                     |              |                |         |
| 仓单通                         | 银行       | 银行卡号             | 内部账号                               | 3           | 签约时间                | 主/次银行        | 操作             | -       |
|                             | 浙江农信     | 6.400617         | 2010.22481146                      | R1          | 2020-12-25 14:39:40 | 主银行          | 解约 改           | 5       |

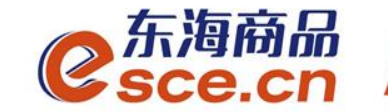

# 2. 出入金操作指引

#### ——转账入金操作指引

#### ——客户端出金操作指引

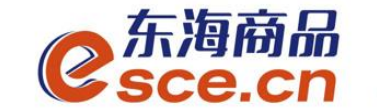

#### 2.1 转账入金操作指引

#### 交易商直接转账至东海交易中心专用结算账号

- 户 名:浙江东海商品交易中心有限公司
- 账 号: 21位内部银行账号
- 开户行:浙江常山农村商业银行股份有限公司营业部/ 浙江省农村信用社联合社

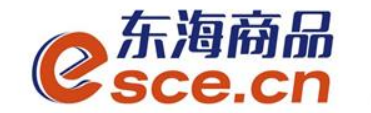

#### 2.1 转账入金操作指引

注: 收款账号为签约后生成的21位内部银行账号。

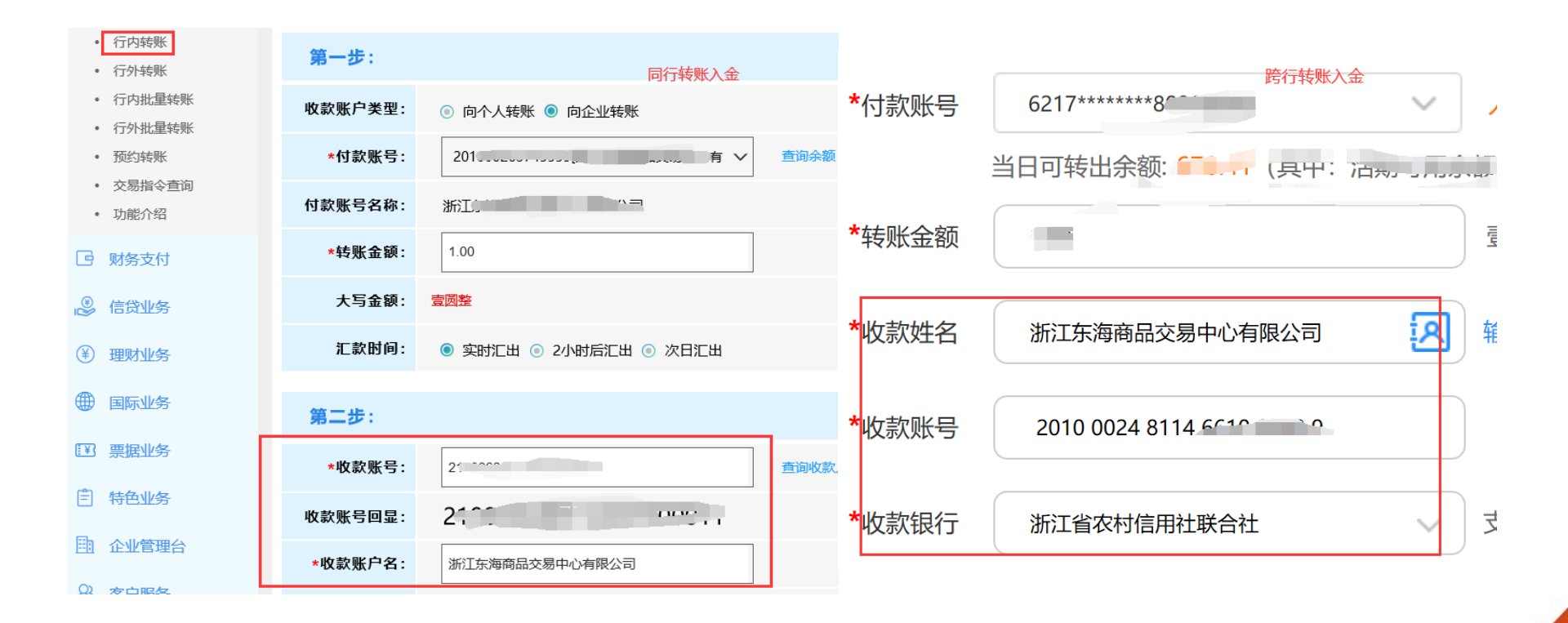

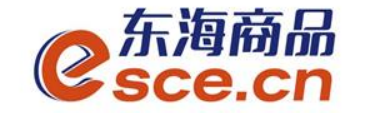

#### 2.1 转账入金操作指引

### 登录绑定银行卡的网银端进行转账,操作完成可登录PC或APP端进行查询,如下图所示:

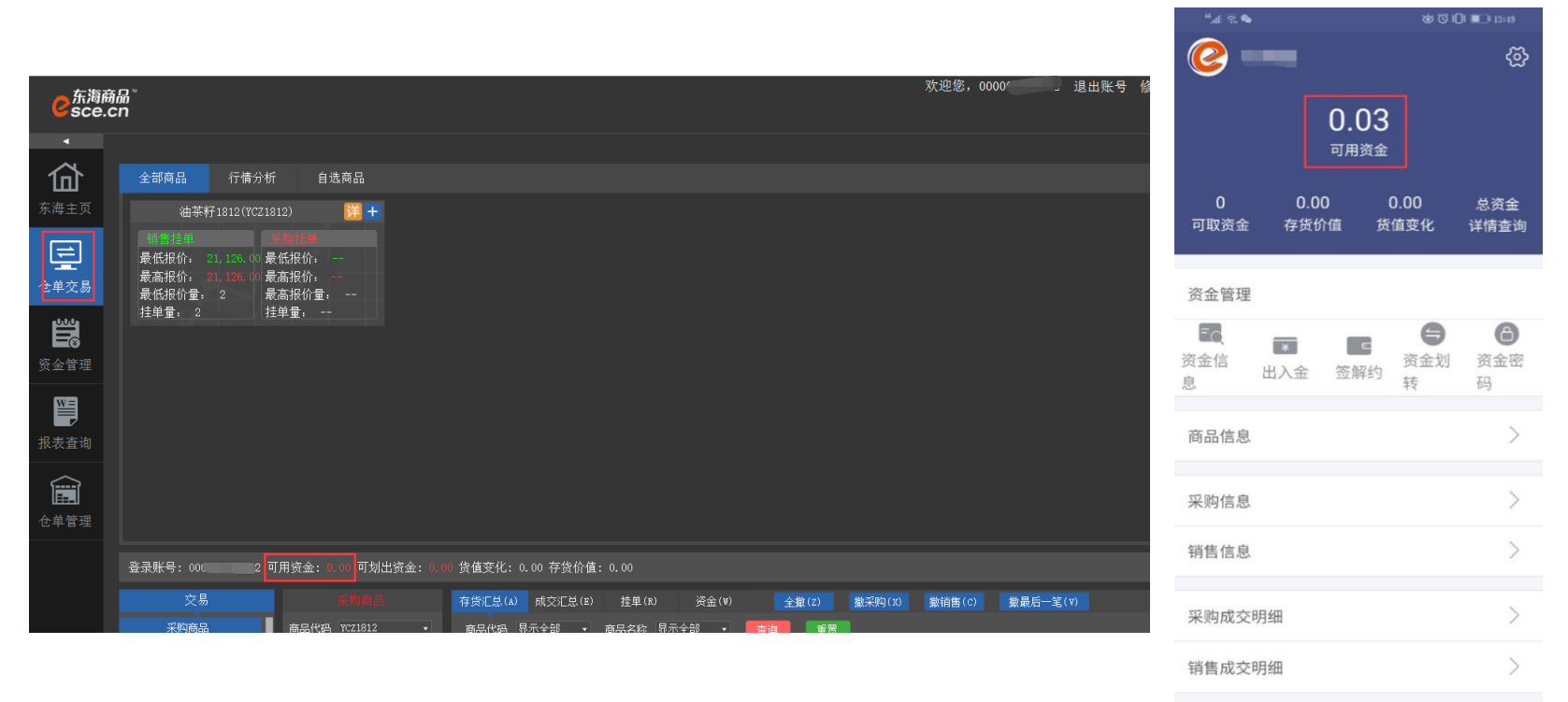

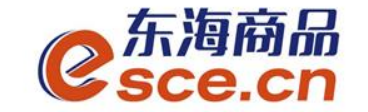

#### 2.2 客户端出金操作指引

2.2.1 PC端出金

登录客户端,选择"现货(仓单)交易",点击"资金管理"→"出入金", 出金模块输入信息后点击"出金-浙江农信",出入金流水显示相应的出金记录。

(若提示"出金申请成功,请等待审核"则表示出金需交易后台审核,后台审核后,该 笔出金状态显示银行处理中,银行处理完成后,出金状态显示为转账成功)

| C<br>Sce.c        | 。<br>m                                                  |                                   |              |             |     | 欢迎您,330010000009 ;                    | 退出账号 修改密码 公告信用                    | 息用户信息   😭 🔻 _ ਯ >     |
|-------------------|---------------------------------------------------------|-----------------------------------|--------------|-------------|-----|---------------------------------------|-----------------------------------|-----------------------|
| 企                 | 出入金 签约解约                                                | <b>〕</b> 查询资金流水  查                | 询用户总资金 查询出入金 | 资金划转        |     |                                       |                                   |                       |
| 东海主页<br>¥<br>现货交易 | 入金           現货系统           現货系统           银行入金时间为 08   | 浙江农信<br>:45:00 - 16:35:00<br>今萬六日 |              |             | 御行  | 1次信 现货系统<br>出金时间为 08:45:00 - 16:35:00 | 赤海可山立海                            |                       |
| <b>11</b><br>仓单交易 | <ul> <li>八並未知:</li> <li>人金金額:</li> <li>资金密码:</li> </ul> | 3平义勿                              |              |             | * ± | 亚尔印: 巴平义务<br>金金额:<br>手机号, 13588210784 | <b>兰</b> 询り <b>二</b> 宗飙<br>• 验证码: | (37)                  |
| 资金管理              |                                                         | <u>£</u> T                        |              |             | • 资 | 金密码。<br>出金 重置                         |                                   |                       |
| 报表查询              | 出入金流水                                                   |                                   |              |             |     |                                       |                                   |                       |
| <b>企</b> 单管理      | 银行 银行 浙江农信                                              | 出/入金<br>出金                        | 金额<br>0.10   | 手续费<br>0.00 | 状态  | 执行时间<br>2021-01-04 13:58:28           | 市场流水号<br>12262                    | 银行流水号<br>730414056004 |

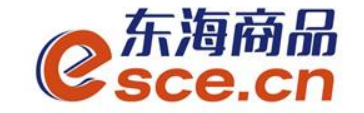

#### 2.2 客户端出金操作指引

2.2.2 APP端出金

登录客户端,选择"现货(仓单)交易",点击"我的"→"出入金"→"出 金",选择"浙江农信",输入信息后点击"确认出金",可在流水查询中查 看出金是否成功。

| ×                      | 东海商品                                                                                                    |                | ×      | 东海商品              |         | ×                                  | 东海商品                      |
|------------------------|----------------------------------------------------------------------------------------------------|----------------|--------|-------------------|---------|------------------------------------|---------------------------|
| 🙋 林迪                   |                                                                                                    | ୍<br>ଅ         | <      | 出入金               |         | <                                  | 出入金                       |
|                        | 7 50                                                                                                    |                | 入金     | 出金                | 流水查询    | 入金                                 | 出金 流水查询                   |
|                        | 可用资金                                                                                                    |                | 温馨提示:系 | 充出金时间为 08:45:00~1 | 5:35:00 | 2021-01-04                         | ~ 2021-01-04 C            |
| 7.5<br>可取资金            | 0.00 0.00<br>存货价值 货值变化                                                                                                    | 总资金<br>详情查询    | 出金银行   | 浙江农信              | >       | 1743                               |                           |
| 资金管理                   |                                                                                                    |                | 出金系统   | 全单交易              | >       | 转账类型 出金<br>交易金额: 2.00              | 转账银行:浙江农信 状态:转账成功         |
| <b>EQ</b> []<br>资金信息 出 | <ul> <li>▼</li> <li>▼</li> <li>●</li> <li>○</li> <li>○</li></ul> | 合资金密码          | ▲金額 2  |                   | 查询可取资金  | 手续费: 0.00<br>经办时间: 2021-01-<br>备注: | 转账系统: 仓甲交易<br>04 14:07:13 |
|                        |                                                                                                    |                | 资金密码   | •••••             |         |                                    |                           |
| 商品信息                   |                                                                                                    | >              | 手机号码 1 | 3588111706        |         | 1741                               |                           |
| 采购信息                   |                                                                                                    | >              | 验证码 6  | 28913             |         | 转账类型 出金<br>交易金额: 1.00              | 转账银行: 浙江农信<br>状态: 转账失败    |
| 销售信息                   |                                                                                                    | >              |        | 确认出全              |         |                                    | 暂无更多数据                    |
| 采购成交明细                 |                                                                                                    | >              |        |                   |         |                                    |                           |
| 合 2                    |                                                                                                    | <u>周</u><br>资讯 | 跨行签约   | 的企业出金             | 涉及银行处   | 理,可以查                              | 看出金状态确                    |

www.esce.cn

认出金是省成切

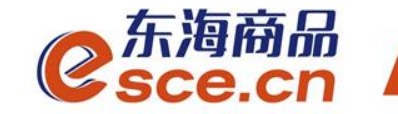

### THANKS

发展产业电商 服务实体经济